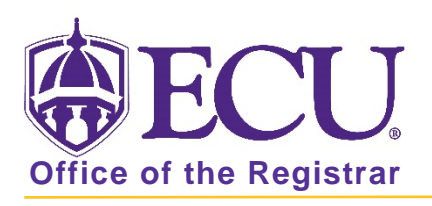

## What Information can I access from my Student Profile

1. Log into Pirate Port and click on the Student Self Service card.

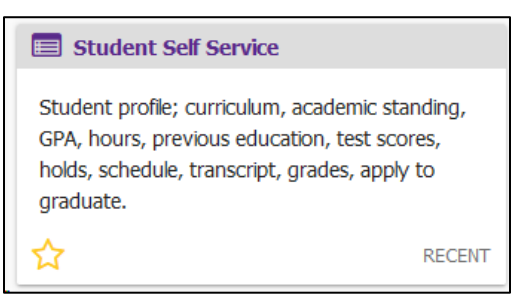

2. Click on Student Profile on the Student Self Service dashboard.

| <b>₿ECU</b> |                                                                                                    | *                | • | PeeDee Pirate |
|-------------|----------------------------------------------------------------------------------------------------|------------------|---|---------------|
| Stude       | Hello PeeDee Pirate,<br>This is the entry page for Student Self Service. From here, you can navigate to the following pages using the links below. Clicking on Student Profile allow<br>view your Academic profile including: curriculum, academic standing, GPA, hours, previous education, test scores, holds, schedule, transcript, grades, ac<br>applications to graduate, and more.<br>• Student Profile<br>• Order Official Transcript<br>• Reverse Transfer<br>• Fixed Tuition Information<br>• Banner Self Service | vs you t<br>tive | 5 |               |

- 3. Your student profile includes the following information by term: Be sure to set Term to current term to view current term information.
- 4. Select the current term from the Term menu.

| , | Student • Student Prof<br>Student Profile - Peel                                                                                                    | file<br>Dee Pirate                                                                                                    |                                                                                             |                                                                                                    |                                                                                                    |
|---|----------------------------------------------------------------------------------------------------|----------------------------------------------------------------------------------------------------|---------------------------------------------------------------------------------------------|----------------------------------------------------------------------------------------------------|----------------------------------------------------------------------------------------------------|
|   | Term: Fall 2020 🗸                                                                                                    | Standing: Good St                                                                                                    | tanding, as of Spring 2020                                                                  | Overall Hours: 0 Overall GP                                                                                                    | X: 0.000                                                                                                    |
|   | Fall 2020<br>Default term<br>Fall-Dental-2020<br>Fall-Medical 2020<br>2nd Summer 2020<br>11 Week Summer 2020<br>11 Week Summer 2020<br>Summer-Dental-2020<br>Spring Dental-2020<br>Spring Medical 2020<br>Fall 2019 | Bindermation<br>Enail:<br>Phone:<br>Date of Birth:<br>Emergency Contact:<br>Emergency Phone:<br>Contact:<br>Emergency Phone:<br>Case:<br>Case:<br>Status:<br>Status:<br>St | Undergraduate<br>Freshman<br>Active<br>Freshman<br>In-State Resident<br>Main Campus<br>None | CURRICULUM, HOURS & C<br>Primary Secondary<br>Degree:<br>Level:<br>Program:<br>College:<br>Major:<br>Department:<br>Concentration:<br>Concentration:<br>Catalog Term:<br>REGISTERED COURSES<br>Not Registered<br>Total Hours   Registered F<br>available | PA Hours & GPA BS in Business Administration Undergraduate BSBA-Management College of Business Management - Intended Major Management - Intended Major Monagement - Intended Major Mot Provided Not Provided Not Prov |

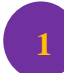

Page Header Summary Information

- Term selection -
- Academic Standing
- Overall Hours
- Overall GPA
- Registration Notices
- Holds
- 2 Student Information
  - Bio Information
  - General Information
  - Graduation Information
  - Advisors Information
  - Primary Curriculum, Secondary Curriculum, Hours and GPA
  - A Registered Courses
- 4

Prior Education and Testing

Links to additional student information including:

- Degree Works
- Academic Transcript
- Registration and Planning
- Student Schedule
- Apply to Graduate
- View Application for Graduation
- Week at a Glance
- View Grades
- My Personal Information

| <b>ECU</b>                  |                                                                                                    |                                                                          |                                                                                                    |                                                                                                    |       | * (          | PeeDee Pirate       |  |
|-----------------------------|----------------------------------------------------------------------------------------------------|--------------------------------------------------------------------------|----------------------------------------------------------------------------------------------------|----------------------------------------------------------------------------------------------------|-------|--------------|---------------------|--|
| Student • Student Pr        | ofile                                                                                                    |                                                                          |                                                                                                    |                                                                                                    |       |              |                     |  |
| Student Profile - Pe        | eDee Pirate                                                                                                    |                                                                          |                                                                                                    |                                                                                                    |       |              |                     |  |
| Term: Spring 2020 👻         | Standing: Good Stand                                                                                                    | ding, as of Fall 2019 Ov                                                 | erall Hours: 0 Overall GPA: 0.000                                                                                                    | 1                                                                                                    |       | Registration | Notices: 3 Holds: 1 |  |
| EULU                        | Bio Information<br>Email:<br>Phone:<br>Date of Birth:                                                                         |                                                                          | CURRICULUM, HOURS & GPA                                                                                                    |                                                                                                    |       |              | ~                   |  |
| Peebee Pirate               |                                                                                                    |                                                                          | Primary Secondary                                                                                                    | Hours & GPA                                                                                                    |       |              |                     |  |
|                             | Emergency Contact.<br>Emergency Phone:<br>General Information 1<br>Level:<br>Class:<br>Status:<br>Student Type:<br>Residency: | Undergraduate<br>Freshman<br>Active<br>Freshman<br>Out-of-State Resident | Degree:         Back           Level:         Und           Program:         B3-4           College:         Coll           Major:         Che           Department:         Che           Concentration:         Not           Minor:         Not | ree: Bachelor of Science<br>el: Undergraduate<br>gram: BS-Chemistry<br>ege: College of Arts and Sciences<br>or: Chemistry BS Intended<br>artment: Chemistry<br>centration: Not Provided<br>or: Not Provided<br>or: Not Provided |       |              |                     |  |
|                             | Campus:                                                                                                    | Main Campus                                                              | Concentration: Not<br>Catalog Term: Fall                                                                                                    | 2019                                                                                                    |       |              |                     |  |
| Curriculum and Courses 5    | Graduation Information<br>Graduation Applications:                                                                            | None                                                                     | REGISTERED COURSES                                                                                                    |                                                                                                    |       |              | *                   |  |
| Prior Education and Testing | Advisors<br>Primary / Major 1 Advisor                                                                                         |                                                                          | Course Title 4                                                                                                    | Details                                                                                                    | CRN   | Hours        | Registration Status |  |
| Additional Links            | Major 2 Advisor                                                                                                    |                                                                          | Principles of Biology II                                                                                                    | BIOL 1200                                                                                                    | 30993 | 3            | **Registered**      |  |
| Degree Works 6              |                                                                                                    |                                                                          | Principles of Biology Laborator                                                                                                    | BIOL 1201                                                                                                    | 31002 | 1            | **Registered**      |  |
| Academic Transcript         |                                                                                                    |                                                                          | College Algebra - Research St                                                                                                    | MATH 1065                                                                                                    | 32108 | 3            | **Registered**      |  |
| Registration and Planning   |                                                                                                    |                                                                          | General Chemistry I                                                                                                    | CHEM 1150                                                                                                    | 32239 | 3            | **Registered**      |  |

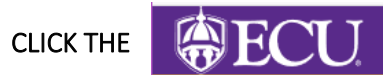

ECU LOGO TO RETURN TO THE STUDENT SELF SERVICE DASHBOARD

When you exit out of Student Self Service, always use Sign Out at the top of the page, and then exit out of the web browser.